# 京丹波GREEN Pay利用者マニュアル

### 【目次】 1. アプリ利用

| (1)アプリインストール/会員登録/ログイン        | P1  |
|-------------------------------|-----|
| (2)GREEN Payをチャージする           | P3  |
| (3) GREEN Payを使う(MPM決済/CPM決済) | …P5 |
| (4)取引履歴をみる/会員情報をみる            | …P7 |
| (5)使えるお店をみる                   | P8  |
| (6)クーポンを使う/お知らせを見る            | P9  |
|                               |     |
|                               |     |

| 2. カード利用 | (1)GREEN Payをチャージする     | …P10 |
|----------|-------------------------|------|
|          | (2) GREEN Payを使う(CPM決済) | …P11 |
|          | (3)残高を確認する              | …P12 |

#### ※本書の取り扱いについて

本書はGREEN Pay電子地域通貨GREEN Payの利用者アプリの操作手順、及びカードの利用方法を説明するものです。 本書のいかなる部分においても、発行者の事前の許可なく、電子的、機械的を含むいかなる手段や形式によってもその複製、改変、 頒布、ならびにそれらに類似する行為を禁止します。 本書に誤りや不正確な記述があった場合は、京丹波町へご連絡ください。

Copyright @2025,NTT DATA all rights reserved..

# 1. アプリ利用 (1)アプリインストール/会員登録/ログイン

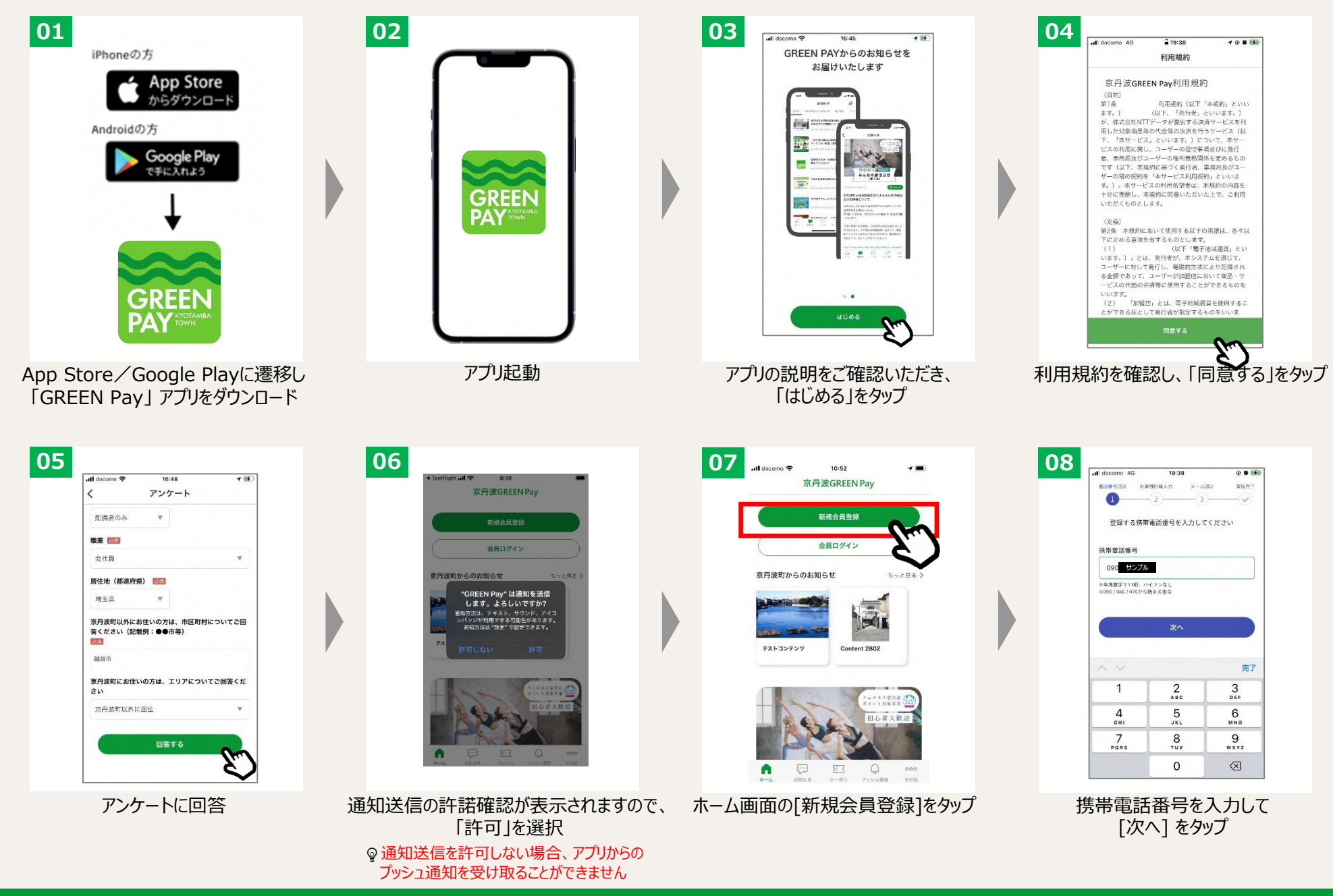

# 1. アプリ利用 (1)アプリインストール/会員登録/ログイン

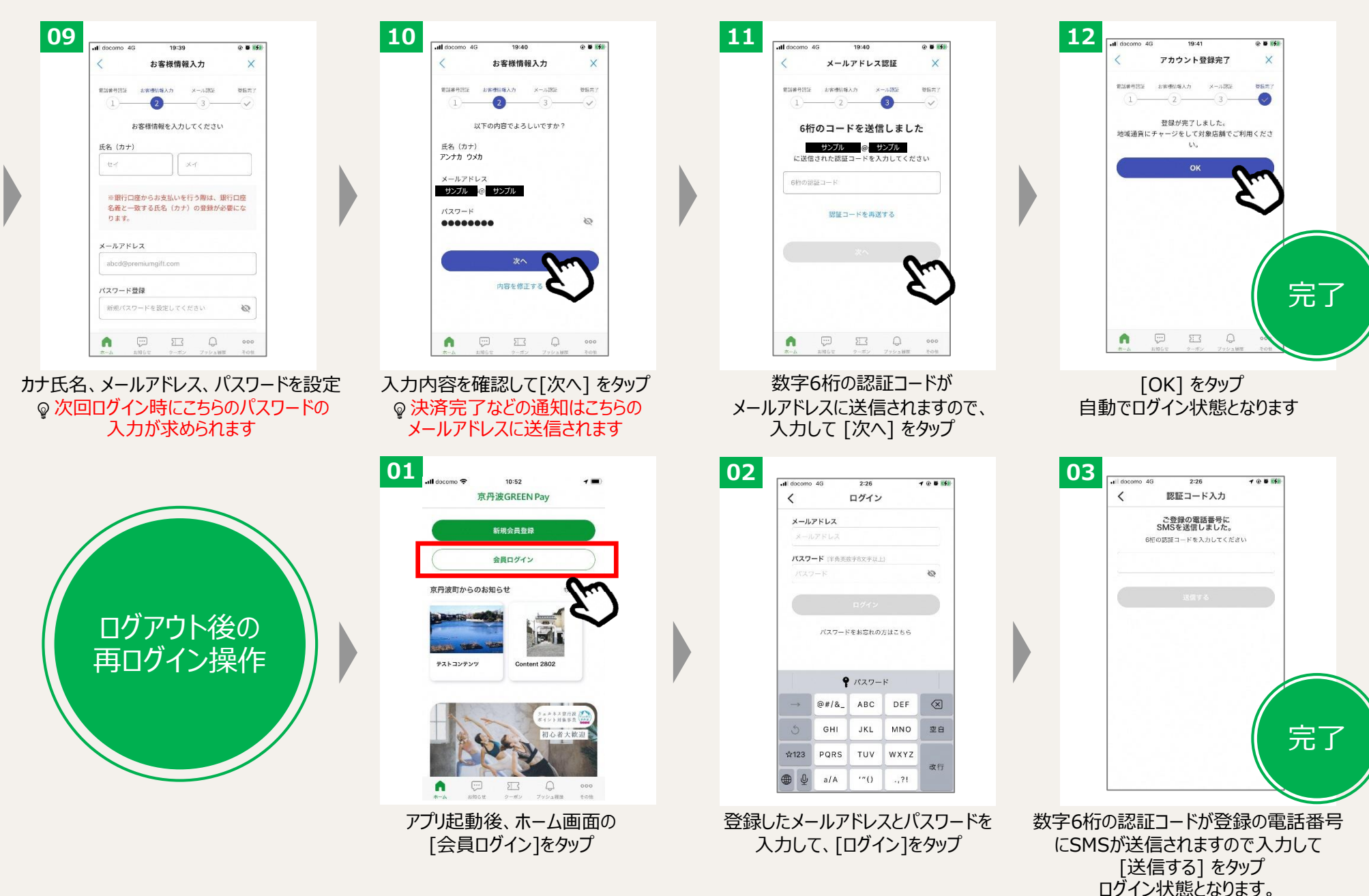

# 1. アプリ利用 (2) GREEN Payをチャージする(1/2)

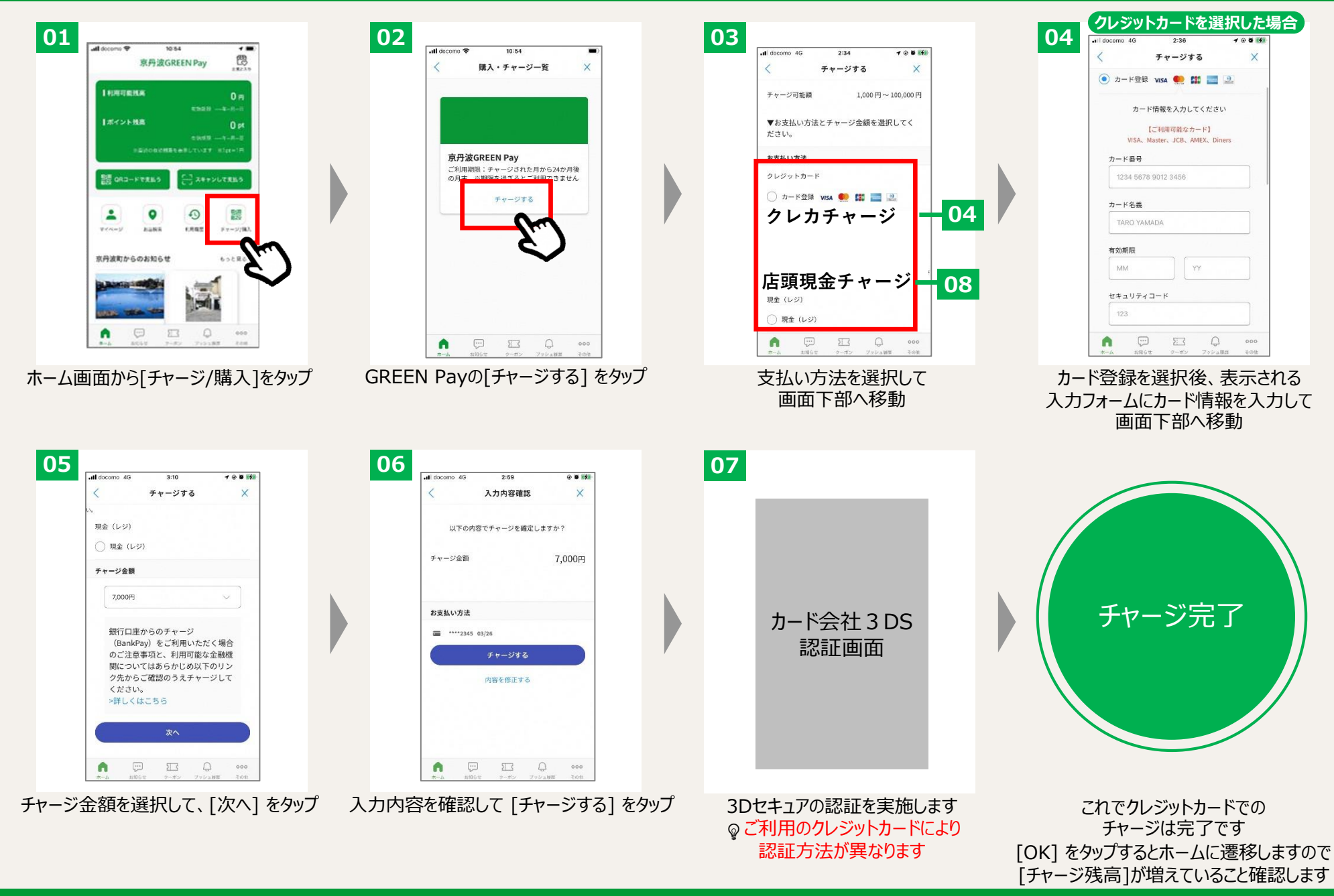

# 1. アプリ利用 (2) GREEN Payをチャージする (2/2)

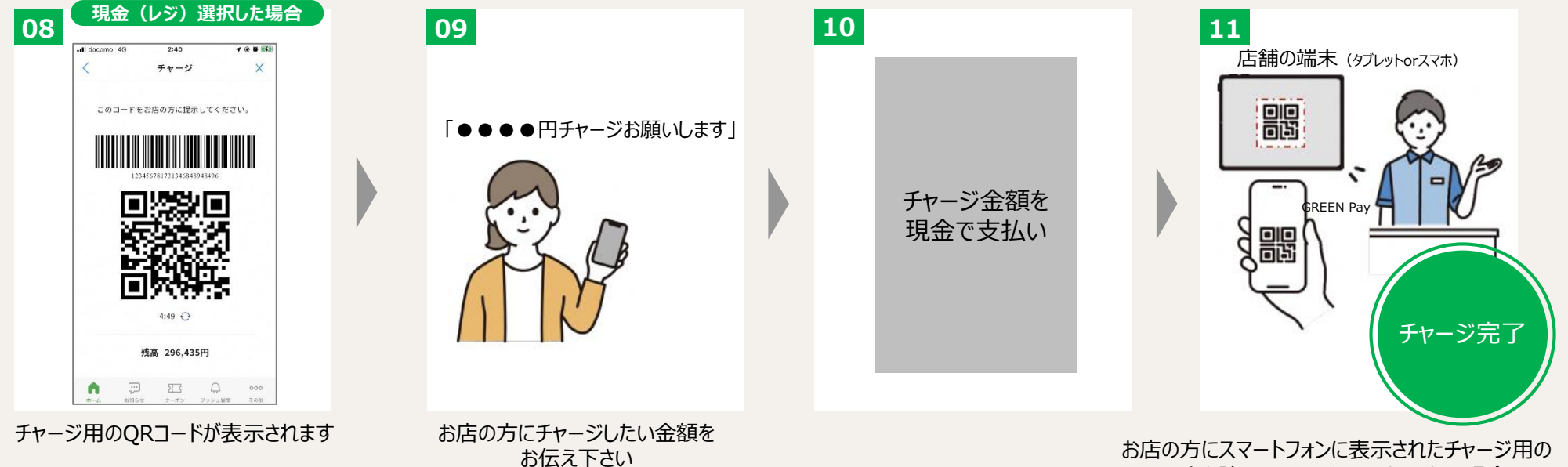

お店の方にスマートフォンに表示されたチャージ用の QRコードを読み取ってもらいます。これで現金での チャージは完了です[OK]をタップするとホームに遷移 しますので[チャージ残高]が増えていること確認します

# 1. アプリ利用 (3) GREEN Payを使う(MPM決済:GREEN PayでQRコードを読む)

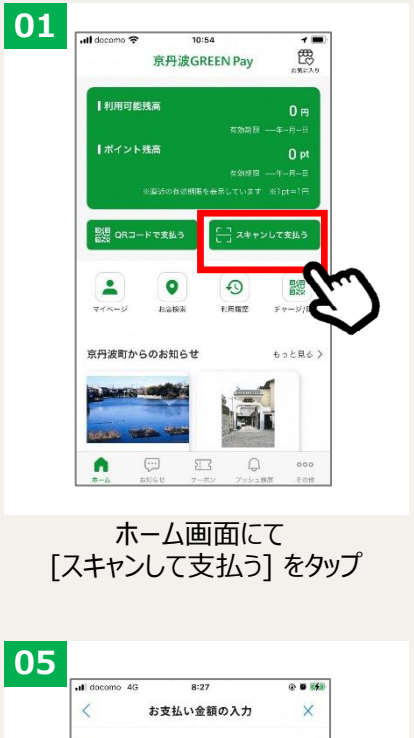

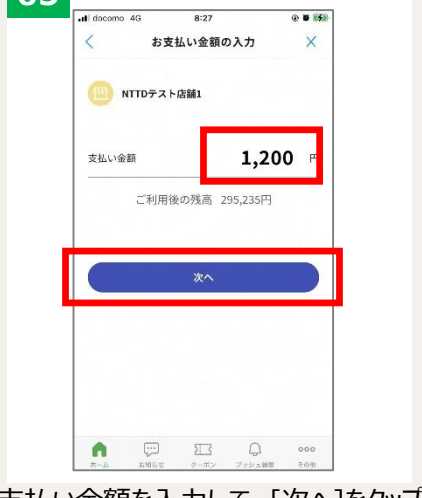

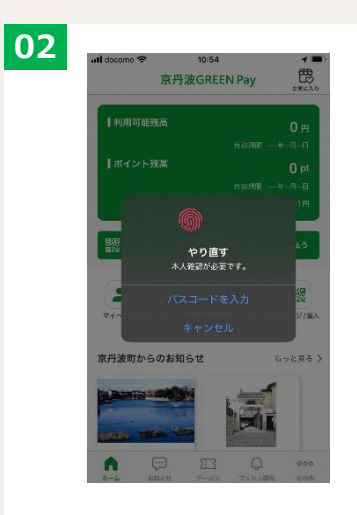

生体認証が起動しますので認証を行います ※ご利用の端末により 生体認証の種類は異なります

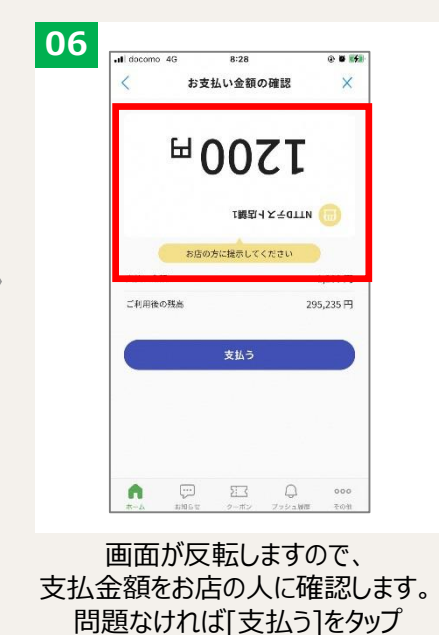

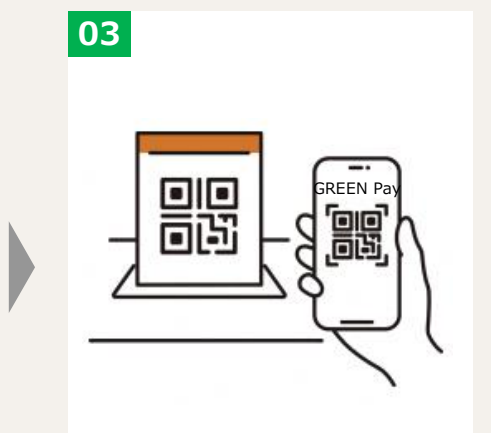

店舗に設置されているQRコードを 読取ります

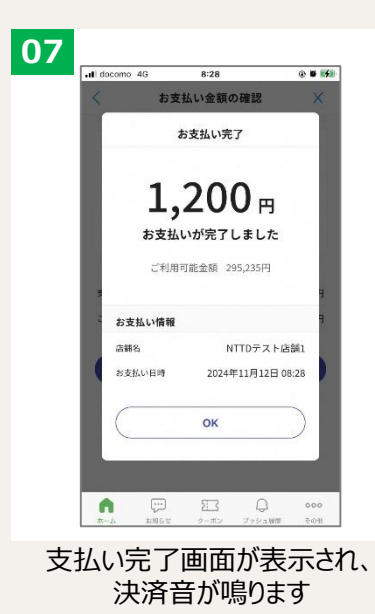

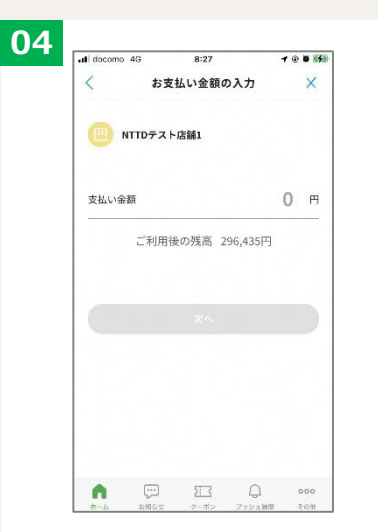

支払金額の入力画面が表示されます

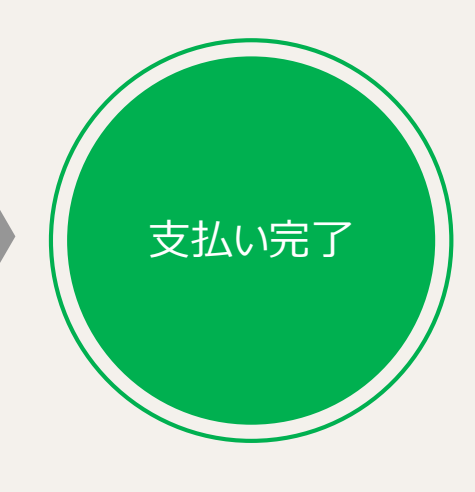

ホーム画面にて、残高が減っていることを 確認します

支払い金額を入力して、[次へ]をタップ

# 1. アプリ利用 (3) GREEN Payを使う(CPM決済: GREEN PayのQRコードを見せる)

04

GREEN Pay

 明 日 日 日 日 日

店舗の端末 (タブレットorスマホ)

お店の方にスマートフォンに表示された 支払い用のQRコードを読み取ってもらいます

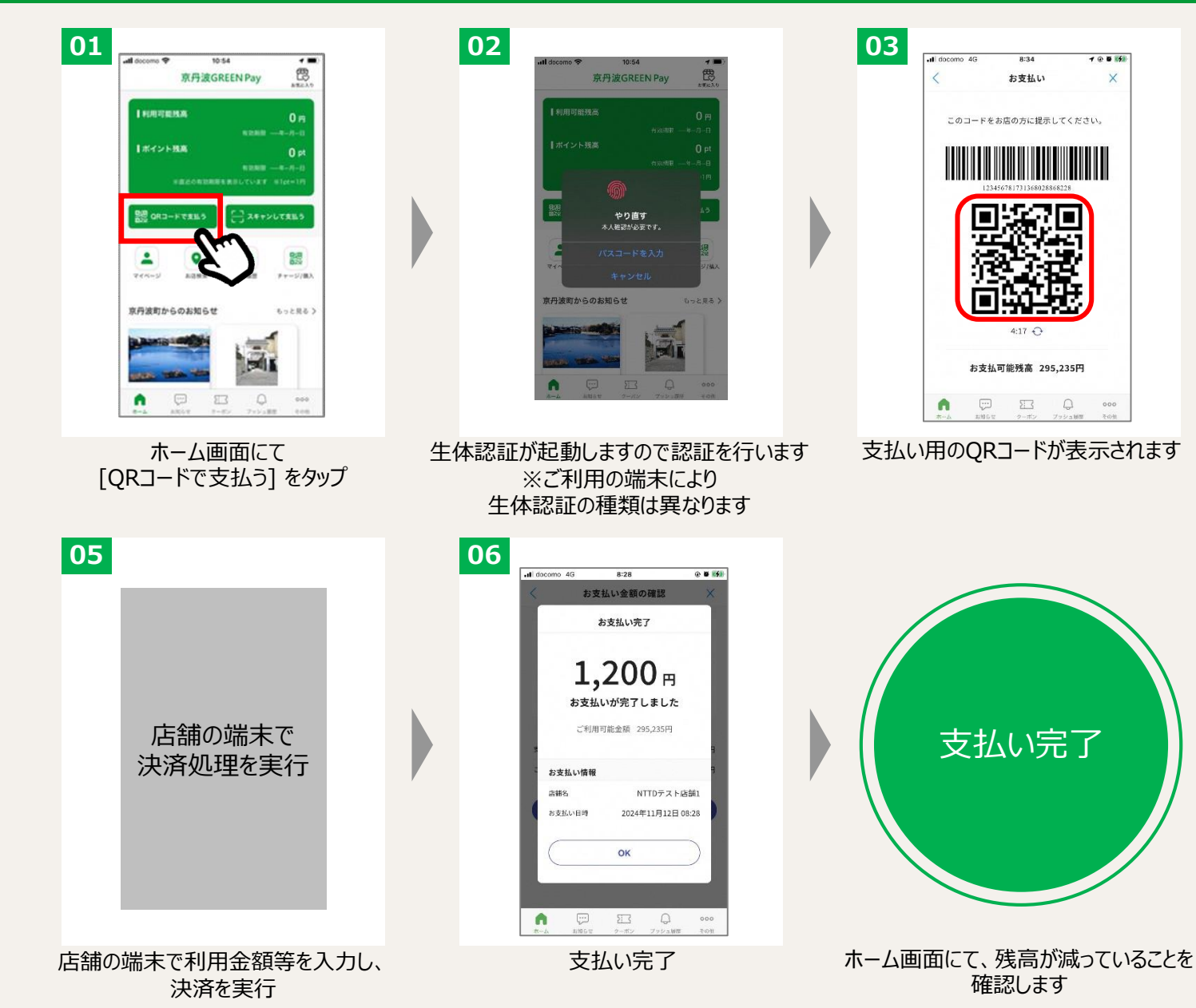

# 1. アプリ利用 (4)取引履歴をみる/会員情報をみる

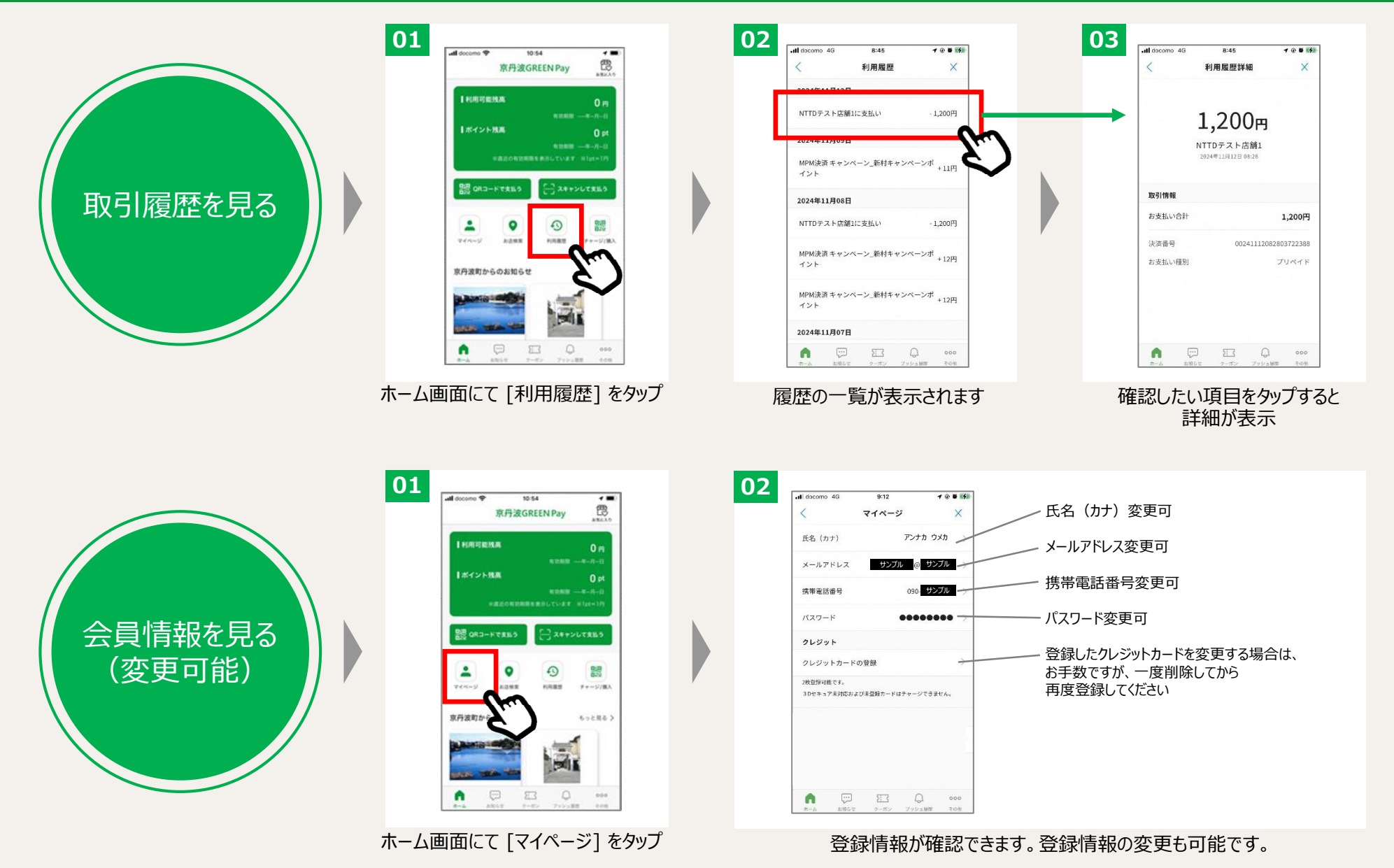

# <u>1. アプリ利用 (5) 使えるお店をみる</u>

2

🔾 ジェンテンドー 京丹波島

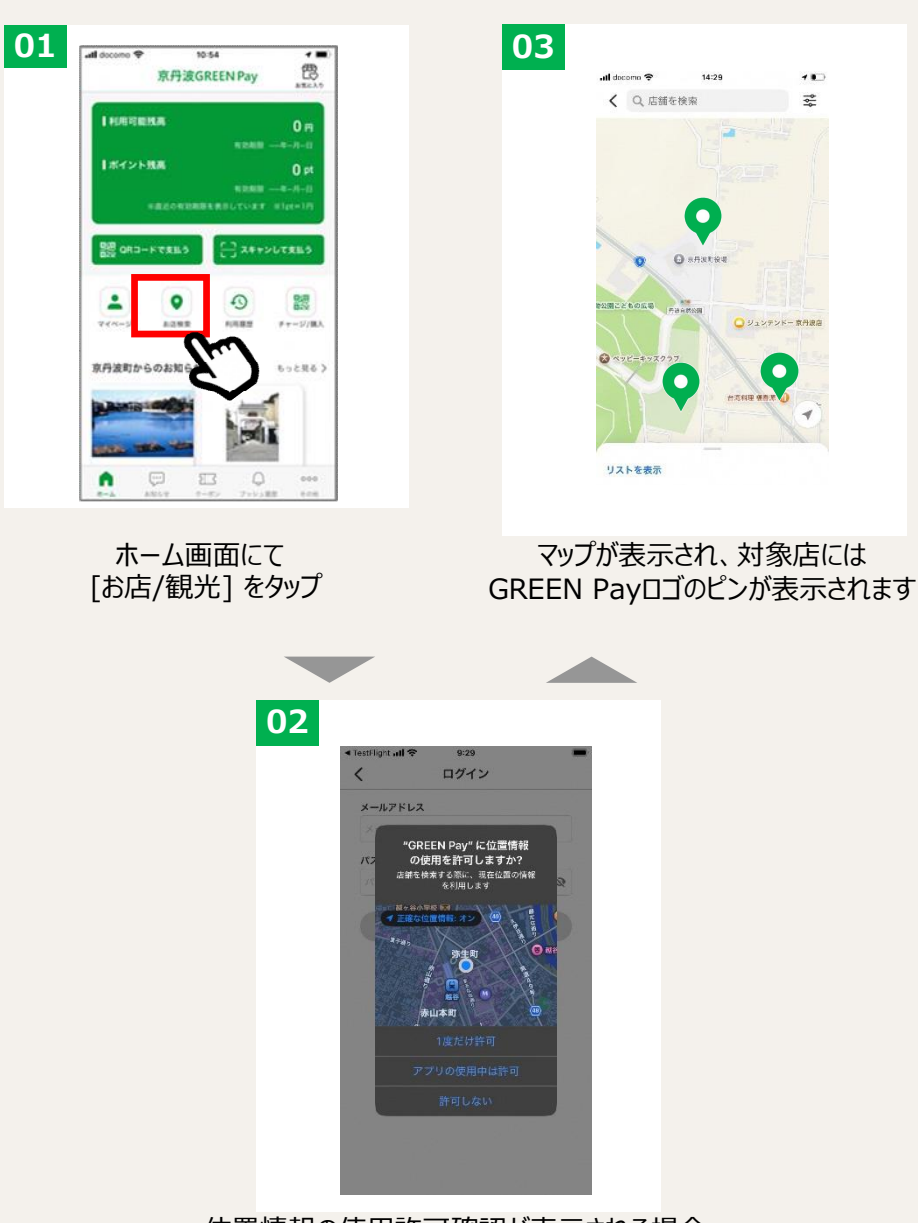

位置情報の使用許可確認が表示される場合 「1度だけ許可」「アプリの使用中は許可」を選択すると 自動で現在地に移動します

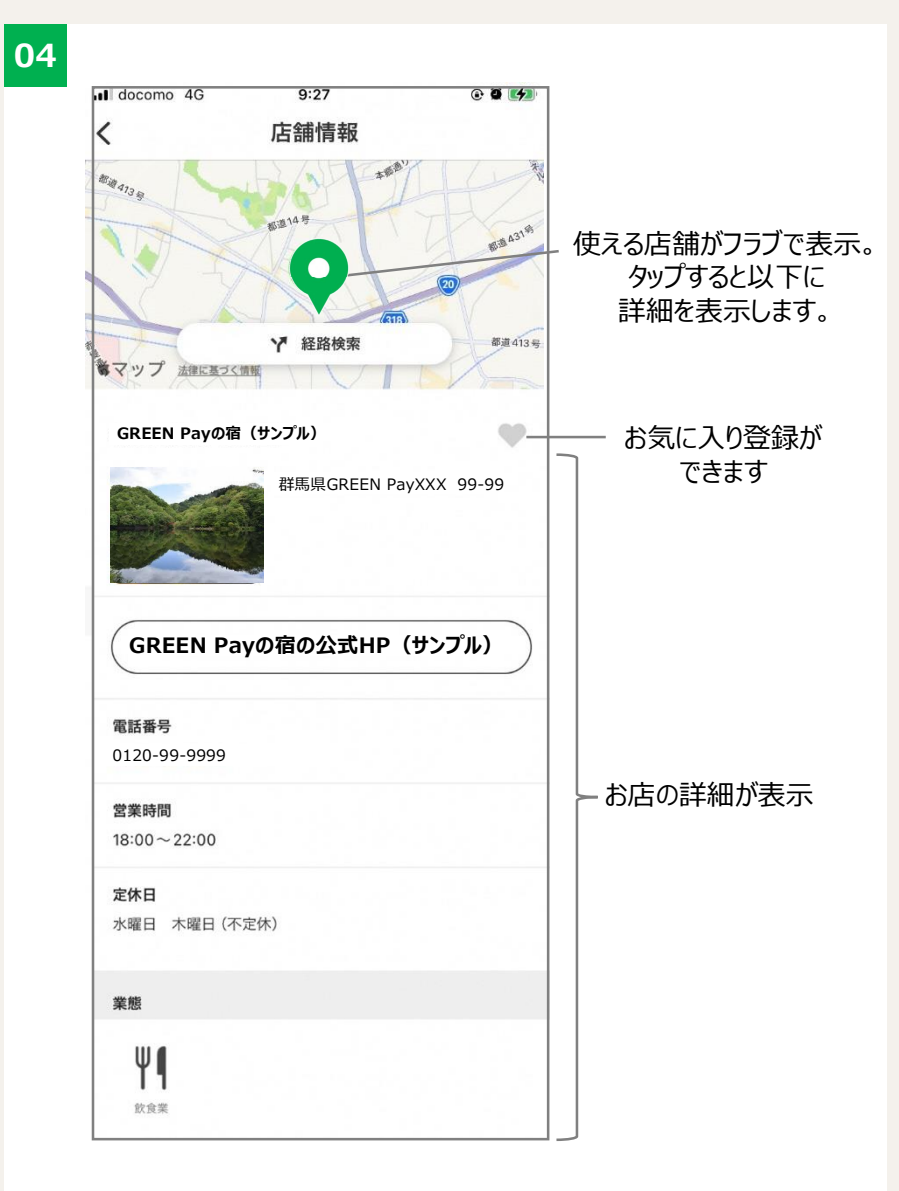

対象店のピンをタップすると画面下部に店舗情報が表示されます。

# 1. アプリ利用 (6) クーポンを使う/お知らせを見る

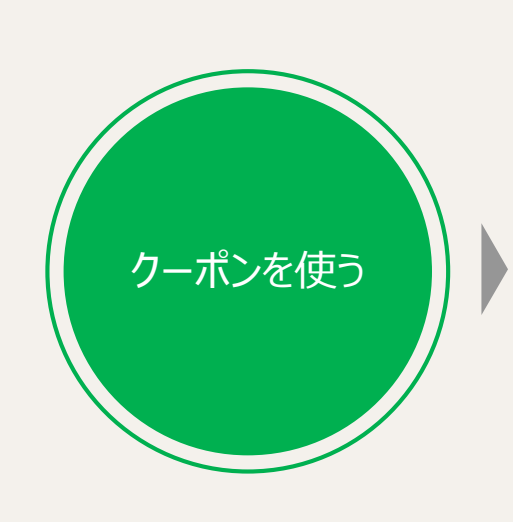

| ull docomo 🌩 | 10          | 54       | +        |
|--------------|-------------|----------|----------|
|              | 京丹波GP       | REEN Pay |          |
| INNER        | 8.8         |          | 0 m      |
|              |             |          |          |
| 18425        | <b>6.45</b> |          | 0 pt     |
|              |             | ERELTIER | alpt=1/1 |
| BSB ORD-     | FTRE5       | ☐ 34+    | >UTRES   |
| -            | 0           | 0        | 88       |
| ¥44=5        | NONR        | HART     | テマージ/観   |
| 京丹波町から       | のお知らせ       |          | もっと見る    |
| (and a state |             | 0        | 5        |
| and T        | -           | ž        |          |
| •            | 9 I         | 3 0      | 000      |

ホーム画面にて [クーポン] をタップ

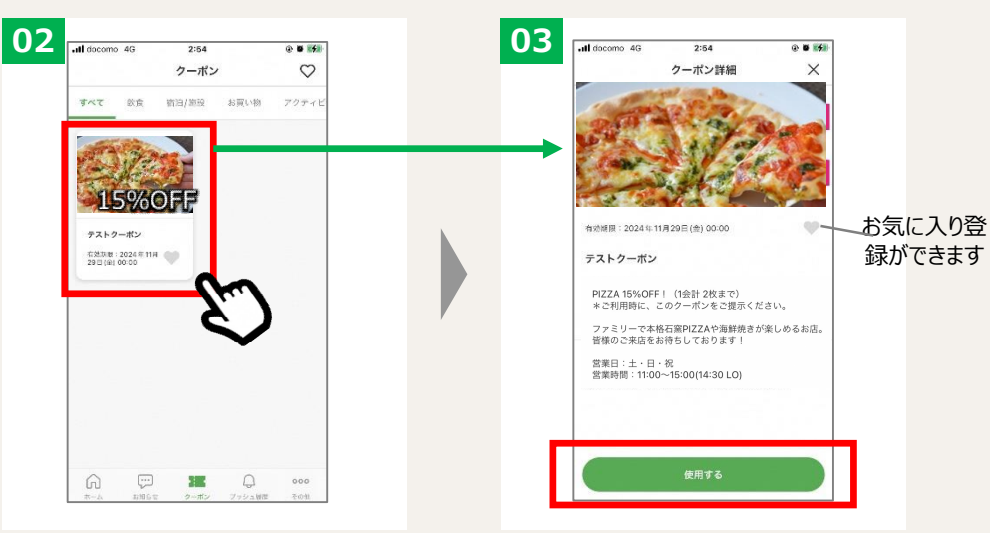

クーポンの一覧が表示されます。

12:38

お知らせ

GREEN Pay

新規加盟店のお知らせ

SDG s イベントについて

黒豆バン祭り

防災イベント

QAテスト4

お知らせの一覧が表示されます

🗭 🖂

000

024 年11月12日 (火) 12.0

1 @ 8 .5

0

02

al docomo de

クーポンを利用時、店員が[使用する]をタップ ※無制限に使用できるクーポンは、 [使用する]のボタンがなく、タップ不要

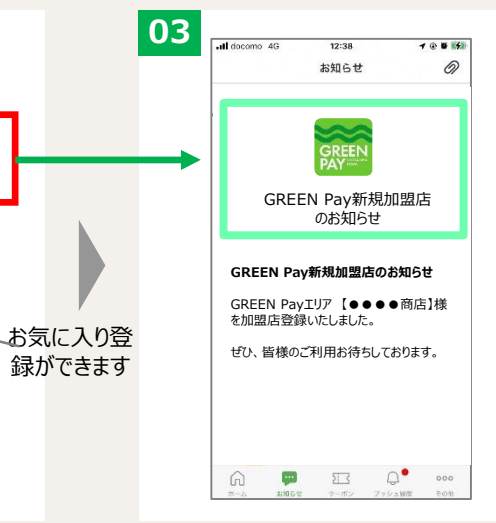

お知らせをタップして詳細を表示

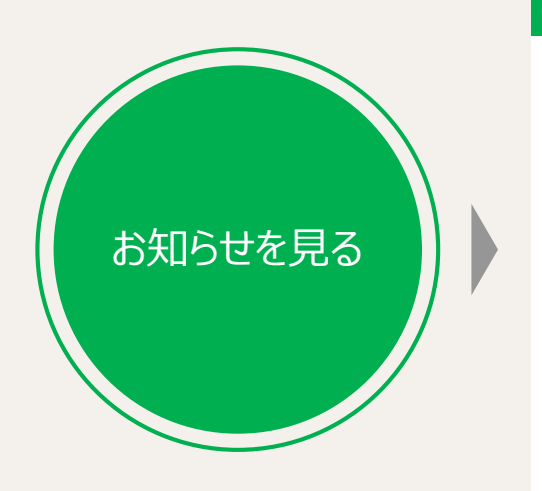

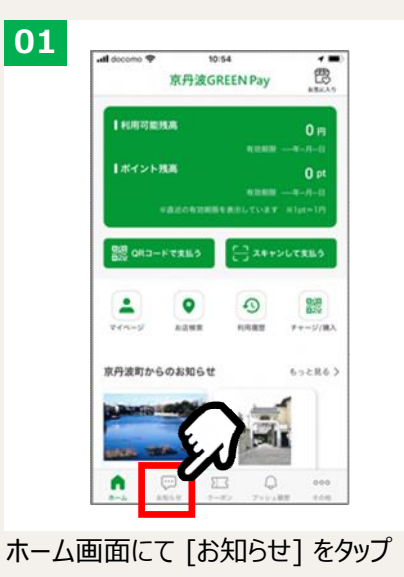

# 2. カード利用 (1) GREEN Payをチャージする

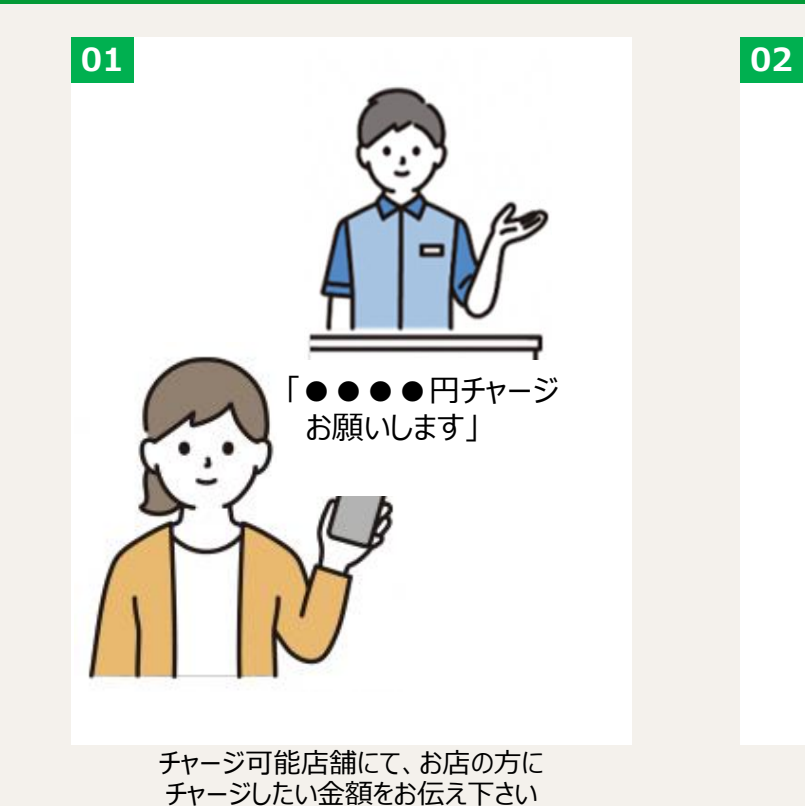

店舗の端末(タブレットorスマホ)

5

会員番号 012345678

03

チャージ金額を

現金で支払い

Copyright @2025,NTT DATA all rights reserved..

# 2. カード利用 (2) GREEN Payを使う(CPM決済:カードのQRコードを見せる)

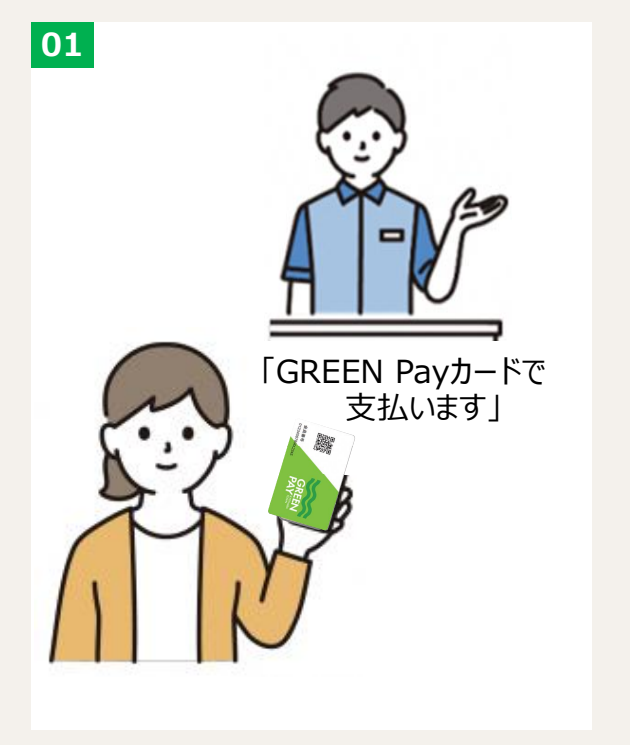

02

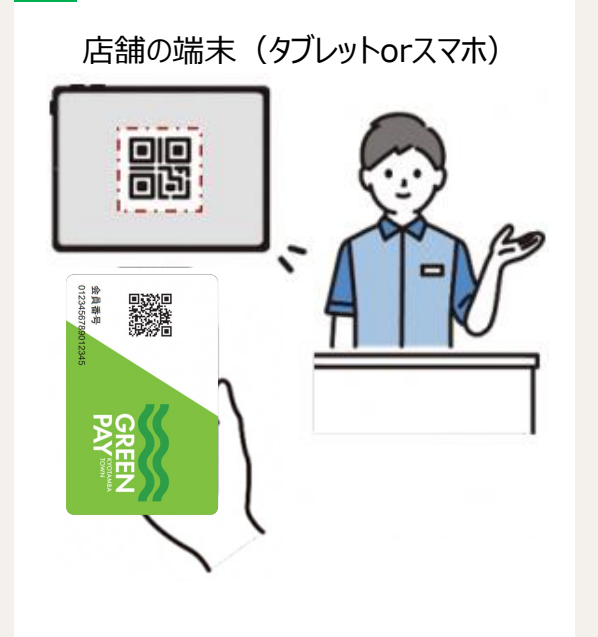

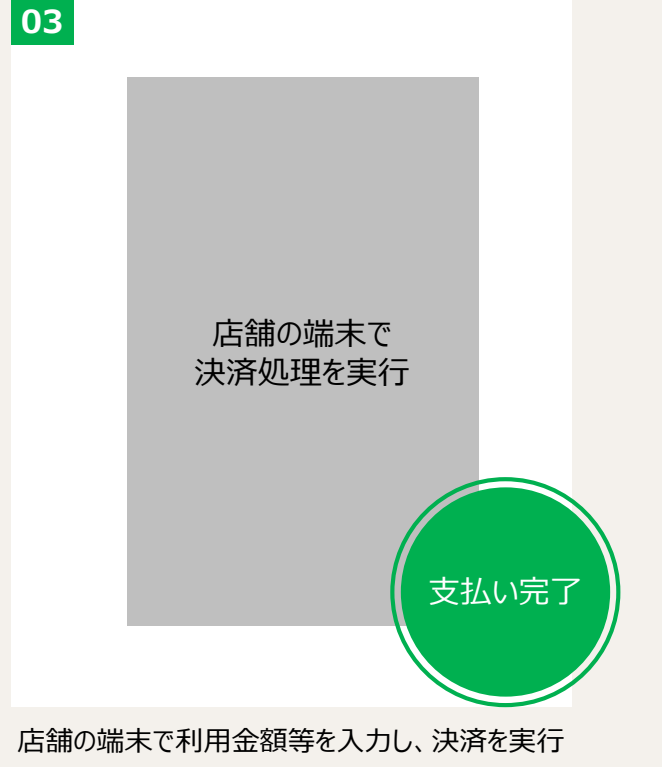

加盟店での会計の際に GREEN Payカードで支払う旨を伝えてください。 お店の方に店舗の端末で、カードの QRコードを読み取ってもらいます

# 2.カード利用 (3)残高を確認する

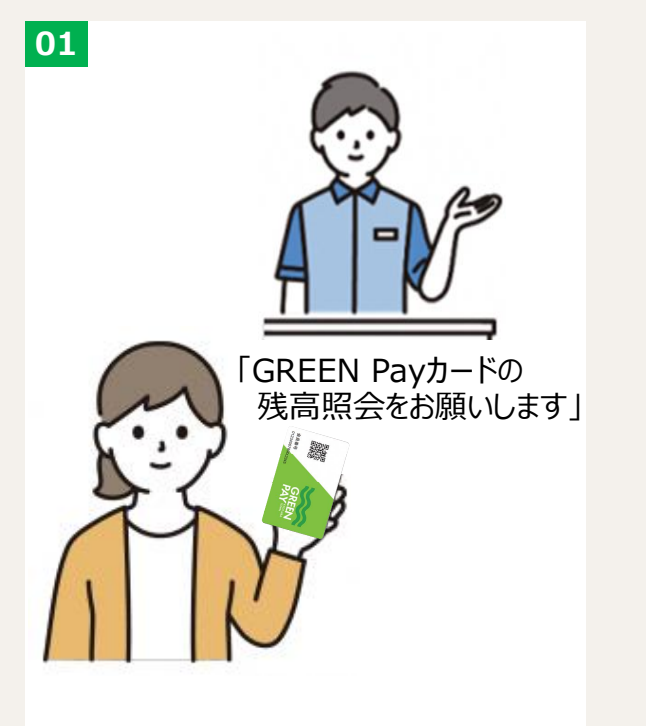

02

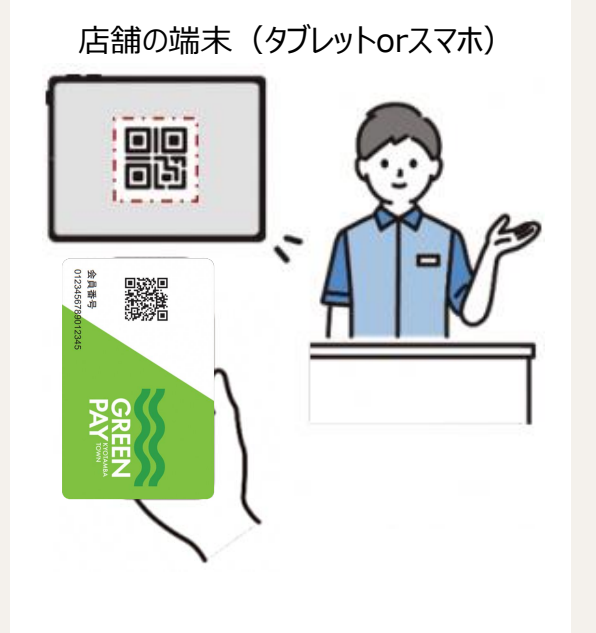

 O3

 店舗の端末(タブレットorスマホ)

 物理プリペイドカード残高

 りのののの

 残高の有効期限

 X4年XX月XX日 10,000円

 残高照会

 成二の次

加盟店にて、店員へGREEN Payカードの 残高を知りたい旨を伝えてください。 お店の方に店舗の端末で、カードの QRコードを読み取ってもらいます。

店舗の端末で、残高を確認してください。